| TESLA                             | Tesla<br>Service                      | a, In<br>Bull              | C.<br>etin                  | Replace Steerir                              | ng Yoke D                  | ue To           | Peeling                          |  |
|-----------------------------------|---------------------------------------|----------------------------|-----------------------------|----------------------------------------------|----------------------------|-----------------|----------------------------------|--|
| SB-24-32-005                      |                                       | 13500                      |                             |                                              |                            |                 |                                  |  |
| Marc                              | h 5, 2024                             | 4                          |                             |                                              |                            |                 |                                  |  |
| Classification                    |                                       |                            |                             | Section/Group                                | Mobile Se                  | ervice          | Configuration                    |  |
| Repair Bul                        | letin                                 |                            |                             | 32 - Steering                                | Can Perfor<br>permitted)   | m (where        | Steering Yoke                    |  |
| Model Ye                          | ar Mod                                | <sup>r</sup> Model         |                             | Country/Region                               | Build Loo                  | Build Location  |                                  |  |
| 2021 - 202                        | 4 Mode                                | el S, M                    | odel X                      | All                                          | Fremont                    |                 |                                  |  |
| The model(s) a applicability of t | nd model year(<br>this bulletin for a | s) listed a<br>a particula | are a genera<br>ar vehicle. | al approximation of the affected VIN list. R | efer to the VIN/Bulletin T | racker or Custo | mer/Vehicle profile to determine |  |

Repair Bulletin: This repair bulletin provides instructions on addressing a possible customer concern regarding the operation of Tesla vehicles. These instructions should only be performed by trained professionals.

# Condition

On certain Model S and Model X vehicles built from February 2021 to January 3, 2024, the material of the steering yoke cover might be susceptible to peeling (Figures 1 and 2).

E NOTE: This condition is strictly cosmetic, and does not impact the functionality or safety of the steering yoke.

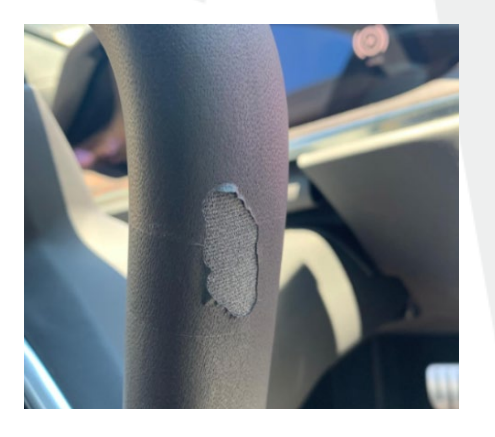

Figure 1

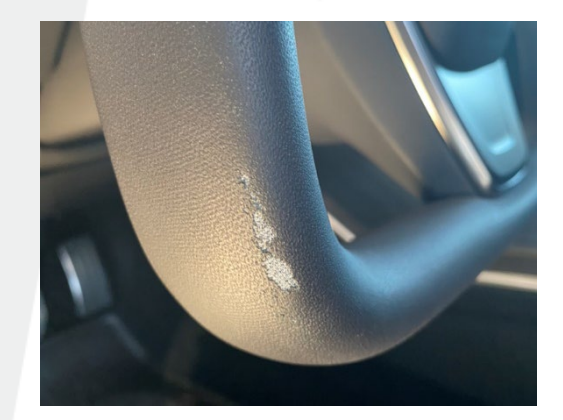

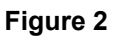

# Correction

Upon customer complaint that the steering yoke cover is peeling, replace the air bag and steering yoke.

**WARNING:** The existing air bag is not compatible with the replacement yoke, it **cannot be reused** and **must be replaced**.

| Correction Description                                  | Correction | Time |
|---------------------------------------------------------|------------|------|
| SB-24-32-005 Not Applicable                             | S012432005 | 0.00 |
| Replace Air Bag And Steering Yoke Due To Peeling Issues | S022432005 | 0.18 |

|                | Part Number  | Description                            | Quantity |
|----------------|--------------|----------------------------------------|----------|
| Parts Required | 1965131-00-A | MSX - YOKE SW ASSY, PUR, MECH HORN     | 1        |
|                | 1965182-00-A | MSX - YOKE DRIVER AIRBAG ASY, MECH HRN | 1        |
|                | 1036655-00-A | BOLT RC M16x1.5x26 PC88 PTP            | 1        |

These part numbers were current at the time of publication. Use the revisions listed or later, unless otherwise specified in the <u>Parts Catalog</u>.

## Procedure

- 1. On the vehicle touchscreen, touch **Controls** (vehicle icon) > **Software**, and then scroll down to display the vehicle software version.
  - If the vehicle is operating with the software version 2024.2.7 (feature/das-fsd-eap-12-2-1 for FSD Beta participants) or later, skip to step 2.
  - If the vehicle is operating with a software version earlier than 2024.2.7 (feature/das-fsd-eap-12-2-1), perform a software update to version 2024.2.7 (feature/das-fsd-eap-12-2-1) or later (refer to Service Manual procedure 00020003; <u>Model S</u>, <u>Model X</u>), and then continue to step 2.
- 2. Record the part number of the new replacement air bag.
- 3. Remove the old steering yoke (refer to Service Manual procedure 32051802; Model S, Model X).
- 4. Record the part number of the old air bag that was removed.
- 5. Install the new steering yoke, installing the new air bag as part of the service operation (refer to Service Manual procedure 32051802; <u>Model S</u>, <u>Model X</u>).

**NOTE:** Delay the software reinstall for a later step.

- 6. Connect a laptop with Toolbox 3 to the vehicle.
- 7. In Toolbox, click the **Actions** tab, type "steering wheel" into the search field, and click on **Set Steering** Wheel/Yoke Vehicle Configs (Figure 4).

| Articles   Ses | ons Actions Dashboards Tools      |  |
|----------------|-----------------------------------|--|
| Action Type    | T Model T Subsystem T Task Type T |  |
| Clear All ×    |                                   |  |
|                |                                   |  |
| Type. Obin     | wheel/ Yoke Vehicle Configs       |  |
| Path: PROC_    | TW_X_STEERING-WHEEL-YOKE-SWAP     |  |
| Description:   | w voltage controllers             |  |
| - caripeion.   | date controllers                  |  |

### Figure 4

8. In the window that opens, type the part number of the new air bag installed, and then type the part number of the old air bag removed (Figure 5).

#### Airbag Part Number To Be Installed

The new driver airbag Part Number (XXXXXXX-XX-X) to be installed on the vehicle. To ensure proper airbag operation this Part Number must hardware to be installed.

#### Airbag Part Number Removed

The driver airbag Part Number (XXXXXXX-XX-X) that was removed from vehicle. To ensure proper airbag operation do not resuse old airbag.

Figure 5

9. From the Steering Wheel Type To Install drop down list, click **YOKE MECHANICAL HORN** (Figure 6), and then click **Run**.

## Steering Wheel Type To Install

This input sets the configs on the vehicle if the entered part numbers are correct.

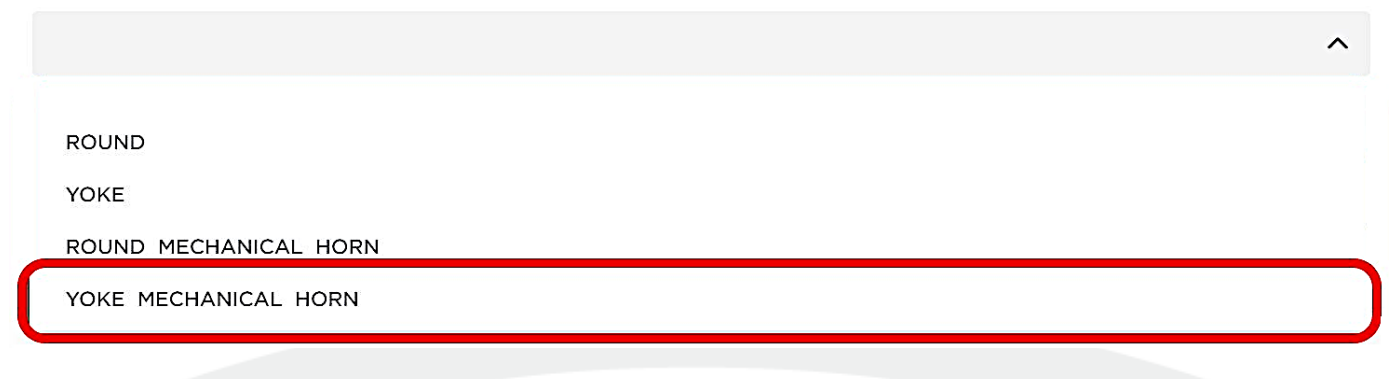

## Figure 6

10. Read and confirm that a new driver air bag has been installed, click **OK** (Figure 7), and allow the routine to complete.

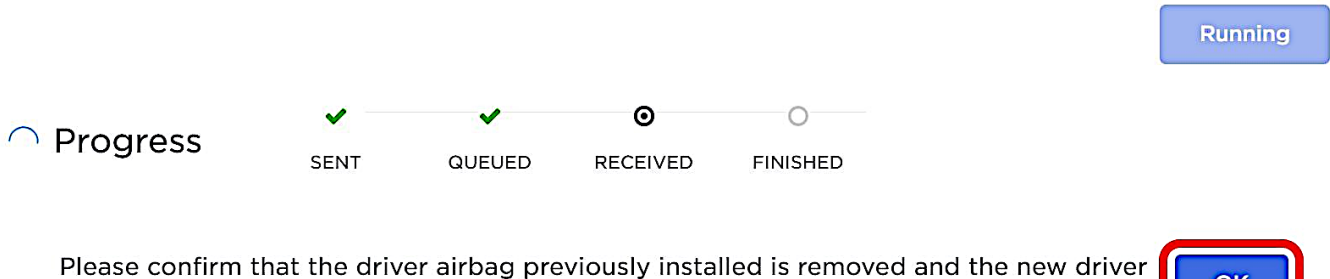

airbag is installed with the new yoke/wheel. It is critical to not re-use the old airbag with the new part.

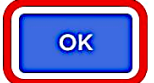

### Figure 7

- Perform a software reinstall from the touchscreen (refer to Service Manual procedure 00020018; <u>Model S</u>, <u>Model X</u>).
- 12. Disconnect the laptop with Toolbox from the vehicle.
- 13. Verify operation of the horn, and inform the customer that the steering yoke no longer has a horn icon and that the vehicle horn is now mechanically activated by pressing the air bag.